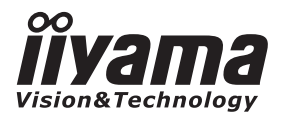

# MODE D'EMPLOI Prolite

# **LCD Monitor**

# ProLite LE4041UHS

Merci d'avoir choisi le moniteur LCD iiyama. Ce petit manuel contient toutes les informations nécessaires à l'utilisation du moniteur. Prière de le lire attentivement avant d'allumer le moniteur. Conserver ce manuel pour toute référence ultérieure. FRANÇAIS

### **DECLARATION DE CONFORMITE AU MARQUAGE CE**

Ce moniteur LCD est conforme aux spécifi cations des directives CE/UE 2014/30/UE, aux directives EMC, les basses tensions 2014/35/UE et directives RoHS 2011/65/UE.

#### ATTENTION

Ce produit est de type 'A'. Dans le cadre d'une utilisation dans un environnement domestique, ce produit peut créer des interférences. Il est conseillé à l'utilisateur de prendre les mesures nécessaires.

IIYAMA CORPORATION: Wijkermeerstraat 8, 2131 HA Hoofddorp, The Netherlands

Nous nous réservons le droit de modifier les caractéristiques de nos produits sans préavis.

Toutes les marques de fabrique utilisées dans ce mode d'emploi appartiennent à leurs propriétaires respectifs.

# TABLE DES MATIERES

| POUR VOTRE SECURITE1                                 |
|------------------------------------------------------|
| CONSIGNES DE SECURITE1                               |
| REMARQUES SUR LES ECRANS A CRISTAUX LIQUIDES (LCD) 3 |
| SERVICE CLIENT                                       |
| ENTRETIEN4                                           |
| AVANT D'UTILISER LE MONITEUR                         |
| FONCTIOS5                                            |
| VÉRIFICATION DU CONTENU DE L'EMBALLAGE               |
| DEBALLAGE5                                           |
| COMMANDES ET CONNECTEURS : MONITEUR6                 |
| INSTALLATION8                                        |
| COMMANDES ET CONNECTEURS : TÉLÉCOMMANDE              |
| PRÉPARATION DE LA TÉLÉCOMMANDE10                     |
| OPERATION BASIC11                                    |
| CONNEXION DE VOTRE MONITEUR14                        |
| MISE EN ROUTE DE L'ORDINATEUR                        |
| UTILISATION DU MONITEUR16                            |
| MENU DES PARAMÈTRES DE RÉGLAGE17                     |
| AJUSTEMENTS DE L'ÉCRAN25                             |
| DEPANNAGE                                            |
| INFORMATIONS DE RECYCLAGE                            |
| ANNEXE                                               |
| CARACTÉRISTIQUES TECHNIQUES                          |
| DIMENSIONS                                           |
| FRÉQUENCES DE SYNCHRONISATION                        |

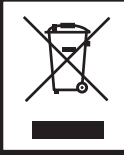

Nous recommandons le recyclage des produits usagés. Contacter votre revendeur ou le support iiyama. Des informations sur le recyclages sont disponibles sur le site Internet : http://www.iiyama.com.

# POUR VOTRE SECURITE

#### **CONSIGNES DE SECURITE**

#### **AVERTISSEMENT**

#### MISE HORS TENSION DU MONITEUR EN CAS DE FONCTIONNEMENT ANORMAL

En cas de phénomène anormal tel que de la fumée, des bruits étranges ou de la vapeur, débranchez le moniteur et contactez immédiatement votre revendeur ou le service technique iiyama. Tout autre utilisation peut être dangereuse et peut engendrer un incendie ou un choc électrique.

#### **NE JAMAIS OUVRIR LE BOITIER**

Ce moniteur contient des circuits haute-tension. La dépose du boîtier peut vous exposer à des risques d'incendie ou de chocs électriques.

#### **NE PAS INTRODUIRE D'OBJETS DANS LE MONITEUR**

N'insérez pas d'objets solides ou liquides tel que de l'eau à l'intérieur du moniteur. En cas d'accident, débranchez votre moniteur immédiatement et contactez votre revendeur ou le service technique iiyama. L'utilisation du moniteur avec un objet logé à l'intérieur peut engendrer un incendie, un choc électrique ou des dommages.

#### **INSTALLER LE MONITEUR SUR UNE SURFACE PLANE ET STABLE**

Le moniteur peut blesser quelqu'un s'il tombe ou s'il est lancé.

#### **NE PAS UTILISER SON MONITEUR PRES DE L'EAU**

N'utilisez pas le moniteur à proximité d'un point d'eau pour éviter les éclaboussures, ou si de l'eau a été répandue dessus cela peut engendrer un incendie ou un choc électrique.

#### UTILISER LA TENSION SECTEUR SPECIFIEE

Assurez-vous que le moniteur fonctionne à la tension d'alimentation secteur spécifiée. L'utilisation d'une tension incorrecte occasionnera un malfonctionnement et peut engendrer un incendie ou un choc électique.

#### **PROTECTION DES CABLES**

Ne pas tirer ou plier les câbles d'alimentation et de signal. Ne pas poser le moniteur ou tout autre objet volumineux sur ces câbles. Des câbles endommagés peuvent engendrer un incendie ou un choc électrique.

#### **CONDITIONS CLIMATIQUES DEFAVORABLES**

Il est conseillé de ne pas utiliser le moniteur pendant un orage violent en raison des coupures répétées de courant pouvant entraîner des malfonctions. Il est également conseillé de ne pas toucher à la prise électrique dans ces conditions car elles peuvent engendrer des chocs électriques.

#### ATTENTION

#### **INSTALLATION**

Pour prévenir les risques d'incendie, de chocs électriques ou de dommages, installez votre moniteur à l'abri de variations brutales de températures et évitez les endroits humides, poussiéreux ou enfumés. Vous devrez également éviter d'exposer votre moniteur directement au soleil ou tout autre source lumineuse.

#### **NE PAS PLACER LE MONITEUR DANS UNE POSITION DANGEREUSE**

Le moniteur peut basculer et causer des blessures s'il n'est pas convenablement installé. Vous devez également vous assurez de ne pas placer d'objets lourds sur le moniteur, et qu'aucun câble ne soient accessibles à des enfants qui pourraient les tirer et se blesser avec.

#### MAINTENIR UNE BONNE VENTILATION

Le moniteur est équipé de fentes de ventilation. Veuillez à ne pas couvrir les fentes ou placer un objet trop proche afin d'éviter tout risque d'incendie. Pour assurer une circulation d'air suffisante, installer le moniteur à 10 cm environ du mur. Les fentes d'aération sur l'arrière du châssis seront obstruées et il y aura risque de surchauffe du moniteur si vous retirez le socle du moniteur. La dépose du socle entraînera une surchauffe du moniteur ainsi que des risques d'incendie et de dommages. L'utilisation du moniteur lorsque celui-ci est posé sur sa partie avant, arrière ou retourné ou bien sur un tapis ou un matériau mou peut également entraîner des dommages.

#### DECONNECTEZ LES CABLES LORSQUE VOUS DEPLACEZ LE MONITEUR

Avant de déplacer le moniteur, désactivez le commutateur de mise sous tension, débranchez le moniteur et assurez-vous que le câble vidéo est déconnecté. Si vous ne le déconnectez pas, cela peut engendrer un incendie et un choc électrique.

#### **DEBRANCHEZ LE MONITEUR**

Afin d'éviter les accidents, nous vous recommandons de débrancher votre moniteur s'il n'est pas utilisé pendant une longue période.

#### **TOUJOURS DEBRANCHER LE MONITEUR EN TIRANT SUR LA PRISE**

Débrancher le câble d'alimentation ou le câble de signal en tirant sur la prise. Ne jamais tirer le câble par le cordon car cela peut engendrer un incendie ou un choc électrique.

#### **NE TOUCHEZ PAS LA PRISE AVEC DES MAINS HUMIDES**

Si vous tirez ou insérez la prise avec des mains humides, vous risquez un choc électrique.

#### LORS DE L'INSTALLATION DU MONITEUR SUR VOTRE ORDINATEUR

Assurez-vous que l'ordinateur soit suffisamment robuste pour supporter le poids car cela pourrait engendrer des dommages à votre ordinateur.

#### **REMARQUE POUR UN USAGE 24/7**

Ce produit n'est pas spécifiquement conçu pour une utilisation 24/7 dans n'importe quel environnement.

#### AUTRES

#### **RECOMMANDATIONS D'USAGE**

Pour prévenir toute fatigue visuelle, n'utilisez pas le moniteur à contre-jour ou dans une pièce sombre. Pour un confort et une vision optimum, positionnez l'écran juste au dessous du niveau des yeux et à une distance de 40 à 60 cm (16 à 24 pouces). En cas d'utilisation prolongée du moniteur, il est recommandé de respecter une pause de 10 minutes par heure car la lecture continue de l'écran peut entraîner une fatigue de l'oeil.

2 POUR VOTRE SECURITE

### REMARQUES SUR LES ECRANS A CRISTAUX LIQUIDES (LCD)

Les symptômes suivants n'indique pas qu'il y a un problème, c'est normal:

- **NOTEZ** Quand vous allumez le LCD pour la première fois, l'image peut être mal cadrée à l'écran suivant le type d'ordinateur que vous utilisez. Dans ce cas ajuster l'image correctement.
  - La luminosité peut être légèrement inégale selon la configuration de bureau utilisée.
  - En raison de la nature de l'écran LCD, une image rémanente de la précédente vue peut subsister après un nouvel affichage, si la même image a été affichée pendant des heures. Dans ce cas, l'affichage est rétabli lentement en changeant d'image ou en éteignant l'écran pendant des heures.
  - Les conditions et l'environnement pour une utilisation prolongée de notre produit.
    - (1) Si l'affichage statique en continu est nécessaire, l'intermittence avec une image en mouvement est fortement recommandée.
    - (2) Il est recommandé de modifier périodiquement la couleur de fond et l'image de fond.
    - (3) Pas faire fonctionner l'écran en continu pendant plus de 12 heures par jour.
    - (4) Il est recommandé d'adopter l'une des actions suivantes après l'affichage de longue durée :
      - I. Activez l'économiseur d'écran (film ou un motif noir).
      - II. Éteignez le système pendant un certain temps.
    - (5) Essayez de ne pas utiliser l'écran LCD dans un environnement fermé. Ventilation appropriée du bezel serait utile pour assurer le refroidissement.
    - (6) Il est préférable d'utiliser un refroidissement actif avec les fans pour un affichage de longue durée, surtout dans le cas des modèle LCD avec une grande luminosité.
  - Les écrans large format n'ont pas été conçus pour une utilisation en extérieur.
  - Les écrans large format n'ont pas été conçus pour une utilisation en position horizontale.

#### SERVICE CLIENT

- NOTEZ L'éclairage fluorescent utilisé dans votre moniteur à cristaux liquides est un consommable. Pour la garantie de ce composant, veuillez contacter IIYAMA France.
  - Si vous devez retourner votre matériel et que vous ne possédez plus votre emballage d'origine, merci de contacter votre revendeur ou le service après vente d'iiyama pour conseil ou pour remplacer l'emballage.

#### ENTRETIEN

#### AVERTIS-SEMENT

 Si vous renversez n'importe quel objet solide ou liquide tel que de l'eau à l'intérieur du moniteur, débranchez immédiatement le câble d'alimentation et contactez votre revendeur ou le service technique iiyama.

- ATTENTION Pour des raisons de sécurité, éteindre et débrancher le moniteur avant de le nettoyer.
- **NOTEZ** Ne pas gratter ou frotter l'écran à l'aide d'un objet dur afin de ne pas endommager le panneau LCD.
  - L'utilisation des solvants suivants est à proscrire pour ne pas endommager le boîtier et l'écran LCD:

| Diluant                 | Essence | Nettoyants brasifs          |
|-------------------------|---------|-----------------------------|
| Nettoyants en atomiseur | Cire    | Solvants acides ou alcalins |

- Le contact du boîtier avec un produit en caoutchouc ou en plastique pendant longtemps peut dégrader ou écailler sa peinture.
- **BOITIER** Eliminer les tâches à l'aide d'un chiffon légèrement humide et d'un détergent doux, puis essuyer le boîtier à l'aide d'un chiffon sec et propre.

# ECRANUn nettoyage périodique est recommandé avec un chiffon sec et doux.LCDN'utilisez pas de papier tissé car cela endommagera l'écran LCD.

# AVANT D'UTILISER LE MONITEUR

### FONCTIOS

- Résolutions prises en charge jusqu'à 3840 × 2160
- Contraste élevé 5000:1 (Typique) / Luminosité 350cd/m<sup>2</sup> (Typique)
- Lissage numérique des caractères
- Configuration automatique
- Haut-parleurs stéréo
   2 haut-parleurs stéréo 6 W
- Conforme au Plug & Play VESA DDC2B Conforme à Windows<sup>®</sup> Vista/7/8
- Économie d'énergie
- Conforme au standard de montage VESA (400 mm x 200 mm)
- Conception sans ventilateur

### VÉRIFICATION DU CONTENU DE L'EMBALLAGE

Les accessoires suivants sont inclus dans votre emballage. Vérifiez qu'ils sont inclus avec le moniteur. En cas d'élément absent ou endommagé, veuillez contacter votre revendeur local iiyama ou le bureau régional iiyama.

- Câble d'alimentation (2pcs)\* Câble de signal VGA(D-sub) Câble de signal DVI-D
- Câble de HDMI
- Câble de mDP-DP
- Câble de audio
- Guide de sécurité
- télécommande
- Guide de démarrage rapide
- Câble de RS232C
- Batterie sec (2pcs)
- ATTENTION \* La valeur nominale du câble d'alimentation fourni dans les régions à 120 V est de 10 A/125 V. Si vous utilisez une alimentation plus élevée que cette valeur nominale, un câble d'alimentation avec une valeur nominale de 10 A/250 V doit être utilisé. Cependant, toutes garanties sont exclues pour tout problème ou dommage causé par un câble d'alimentation non fourni par iiyama.

#### DEBALLAGE

#### ATTENTION

Il faut au moins deux personnes pour déplacer le moniteur. Sinon, il risque de tomber et de vous blesser sérieusement.

## COMMANDES ET CONNECTEURS : MONITEUR

#### <Panneau arrière de contrôle>

<Arrière>

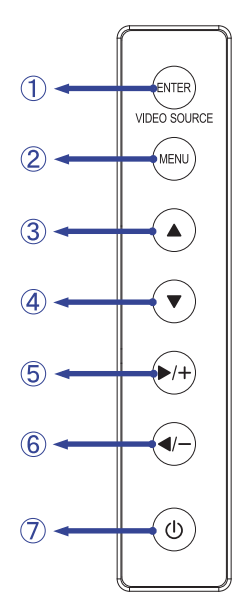

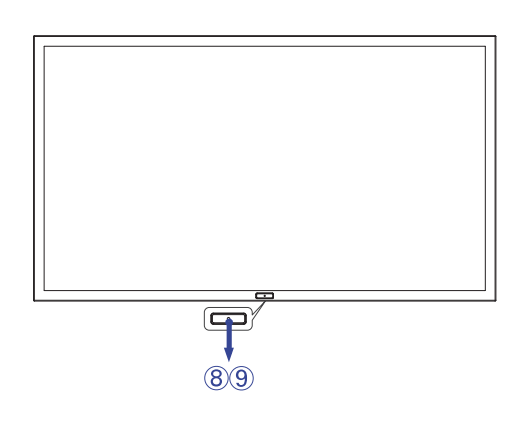

|            | ENTER/                    | Entror / Tougho Entróp     |                    |  |  |
|------------|---------------------------|----------------------------|--------------------|--|--|
| $\square$  | VIDEO SOURCE              |                            |                    |  |  |
| 2          | MENU                      | Touche Menu                |                    |  |  |
| 3          |                           | Bouton « En haut »         | Bouton « En haut » |  |  |
| 4          | ▼                         | Bouton « En bas »          |                    |  |  |
| 5          | ▶ / +                     | Bouton « + »               |                    |  |  |
| 6          | <ul> <li>✓ / -</li> </ul> | Bouton « A gauche / - »    |                    |  |  |
| $\bigcirc$ | ወ                         | Bouton d'alimentation      |                    |  |  |
| 6          | Dowor Indicator           | Bleu Fonctionnement normal |                    |  |  |
| 0          | Fower indicator           | Orange                     | Économie d'énergie |  |  |
| 9          | Remote Sensor             | Capteur de réception       |                    |  |  |

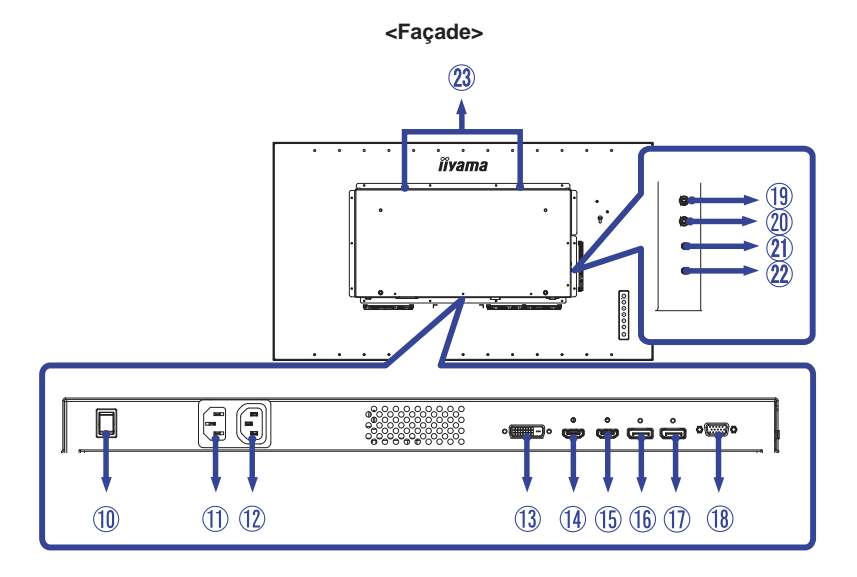

| 10  | AC SWITCH<br>  (ON) / (OFF) | MAIN<br>POWER       | Interrupteur secteur                                                     |
|-----|-----------------------------|---------------------|--------------------------------------------------------------------------|
| 1   | AC IN                       | AC-INLET            | Connecteur d'alimentation secteur( $\sim$ : Courant alternative) (AC-IN) |
| 12  | AC OUT                      | AC-OUTLET           | Connecteur d'alimentation secteur (AC-OUT)                               |
| 13  | DVI IN                      | DVI-D 24pin         | Connecteur de DVI-D 24 broches                                           |
| 14  | HDMI1 IN                    | HDMI                | Connecteur de HDMI                                                       |
| 15  | HDMI2 IN                    | HDMI                | Connecteur de HDMI                                                       |
| 16  | DP IN                       | DisplayPort         | Connecteur de DisplayPort                                                |
| 1   | DP OUT                      | DisplayPort         | Connecteur de DisplayPort                                                |
| 18  | VGA IN                      | D-SUB mini<br>15pin | Connecteur de D-Sub mini 15 broches                                      |
| 19  | AUDIO OUT                   | Mini Jack           | Connecteur de sortie audio                                               |
| 20  | AUDIO IN1<br>(PC Audio In)  | Mini Jack           | Connecteur audio                                                         |
| 21) | RS232C IN                   | Mini Jack           | Connecteur de RS232C                                                     |
| 22  | RS232C OUT                  | Mini Jack           | Connecteur de RS232C                                                     |
| 23  | SPEAKERS                    |                     | haut-parleurs                                                            |

#### INSTALLATION

#### ATTENTION

- Suivez les instructions du manuel pour le type de montage que vous avez sélectionné. Confiez toute réparation au personnel qualifié.
- Déplacement de l'écran nécessite au moins deux personnes.
- Avant d'installer, assurez-vous que le mur est assez solide pour supporter le poids de l'écran et les accessoires de montage.

#### [MONTAGE MURAL]

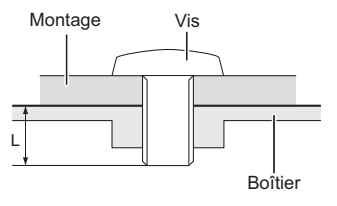

### AVERTIS-SEMENT

Quand vous faites du montage mural, tenant compte de l'épaisseur de la base de montage, serrer la vis M6 avec un tournevis équipé d'une longueur de 10mm pour serrer le moniteur. Si vous utilisez une vis de taille supérieure, un choc ou un dommage électrique peut se produire car il peut toucher certaines pièces électriques à l'intérieur du moniteur.

#### [ROTATION DE L'IMAGE]

Il a été conçu pour être utilisé dans les deux modes d'affichage.

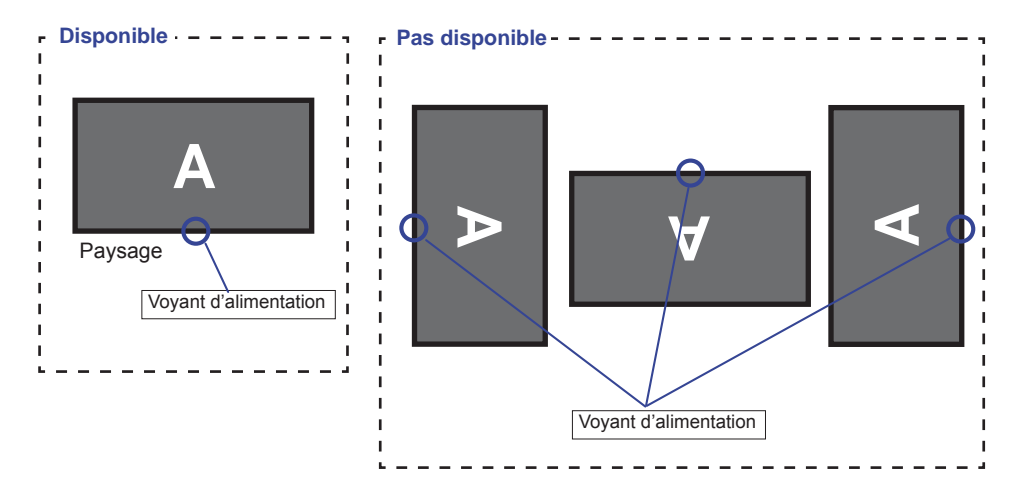

# COMMANDES ET CONNECTEURS : TÉLÉCOMMANDE

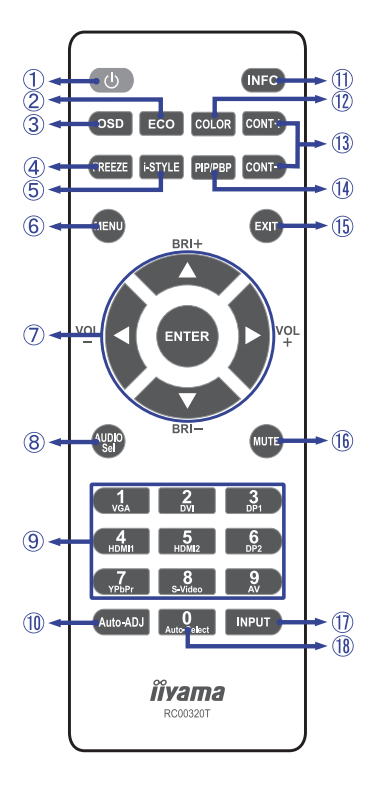

| 1  | Φ                              | Allume et éteint le moniteur.                                                                                                    |  |  |
|----|--------------------------------|----------------------------------------------------------------------------------------------------|--|--|
| 2  | ECO                            | Affichez le menu ECO mode.                                                                                                    |  |  |
| 3  | OSD                            | Affichez le menu OSD.                                                                                                    |  |  |
| 4  | FREEZE                         | Fige l'image affichée.                                                                                                    |  |  |
| 5  | i-STYLE                        | Affichez le menu i-Style Color.                                                                                                    |  |  |
| 6  | MENU                           | Ouvre le menu OSD. Lorsque le<br>menu OSD est déjà ouvert, en<br>appuyant sur cette touche vous<br>sélectionnerez le sous-menu<br>précédent.                                                                                                    |  |  |
| Ī  | ▲▼⋖►                           | <ul> <li>Navigation dans les réglages.</li> <li>▲: Bouton « En haut »</li> <li>♥: Bouton « En bas »</li> <li>4: Bouton « - »</li> <li>♦: Bouton « + »</li> <li>▲ (BRI+): Augmenter la luminosité.</li> <li>♥ (BRI-): Réduire la luminosité.</li> <li>♥ (VOL-): Baisser le volume.</li> <li>▶ (VOL+): Augmenter le volume.</li> </ul> |  |  |
|    | ENTER                          | Touche de confirmation                                                                                                    |  |  |
| 8  | AUDIO Sel                      | Affichez le menu AUDIO sélection.                                                                                                    |  |  |
| 9  | Number (1-9) /<br>Input source | Fonctionne comme touches de<br>source d'entrée lorsque le menu<br>n'est pas affiché.<br>Le DP2, YpbPr, S-Video et AV<br>ne sont pas disponibles avec ce<br>moniteur.                                                                                                    |  |  |
| 10 | Auto-ADJ                       | Ajustez le réglage automatique.                                                                                                    |  |  |
| 1  | INFO                           | Fournit les informations sur la source de signal et la résolution.                                                                                                    |  |  |
| 12 | COLOR                          | AUDIO select menü anzeigen.                                                                                                    |  |  |
| 13 | CONT +<br>CONT -               | CONT +: Augmentez le contraste.<br>CONT -: Baissez le contraste.                                                                                                    |  |  |
| 14 | PIP/PBP                        | Affichez le menu PIP/PBP.                                                                                                    |  |  |
| 15 | EXIT                           | Retourner au menu précédent ou<br>fermer le menu OSD.                                                                                                    |  |  |
| 16 | MUTE                           | Active ou désactive la fonction de<br>sourdine lorsque le menu n'est pas<br>affiché.                                                                                                    |  |  |
| 1  | INPUT                          | Affichez le menu sélection de<br>l'entrée.                                                                                                    |  |  |
| 18 | Number (0) /<br>Auto-Select    | Rechercher une source d'entrée<br>disponible et sélectionner<br>automatiquement.                                                                                                    |  |  |

# **PRÉPARATION DE LA TÉLÉCOMMANDE**

Pour utiliser la télécommande, insérez une pile bouton.

#### ATTENTION

Ne pas utilisez d'autres piles que celles spécifiés dans ce manuel pour la télécommande. La détérioration des piles ou l'électrolyte provenant de ces piles peut causer des tâches, feu ou blessure.

① Glissez et retirez le couvercle des batteries dans le sens de la flèche.

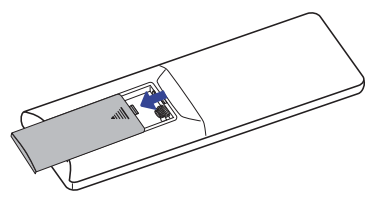

② Alignez et insérez deux piles AAA en suivant les indications PLUS et MINUS (comme indiqué sur la télécommande).

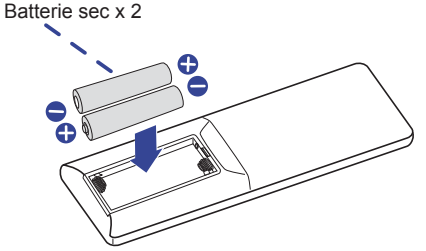

③ Posez le couvercle des batteries dans le sens de la flèche et remettez le en place.

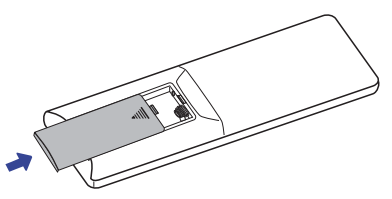

- **NOTEZ** Remplacez les piles avec des nouvelles quand la télécommande ne fonctionne pas proche du moniteur. Utilisez des piles sèches AAA.
  - Utilisez la télécommande en la pointant sur le Sensor du monitor.
  - D'autres télécommandes du marché ne fonctionneront pas avec ce moniteur. Utilisez uniquement la télécommande fournie.
  - Les piles usagées doivent être déposées selon la réglementation de collectes et de gestion en vigueur.

#### Mise en marche du moniteur

Le moniteur est allumé et le témoin d'alimentation devient bleu lorsque vous appuyez sur le bouton d'alimentation du moniteur ou de la télécommande. Le moniteur est éteint et le témoin d'alimentation devient orange lorsque vous appuyez sur le bouton d'alimentation du moniteur ou de la télécommande. Appuyez à nouveau pour allumer le moniteur.

#### NOTEZ

Même quand vous utilisez le mode gestion de l'alimentation à distance ou en éteignant le bouton d'allumage, le moniteur ne consommera qu'un minimum d'électricité. Il est recommandé de débrancher le câble d'alimentation de la prise murale quand le moniteur n'est pas utilisé, durant la nuit, pour éviter une consommation d'énergie inutile.

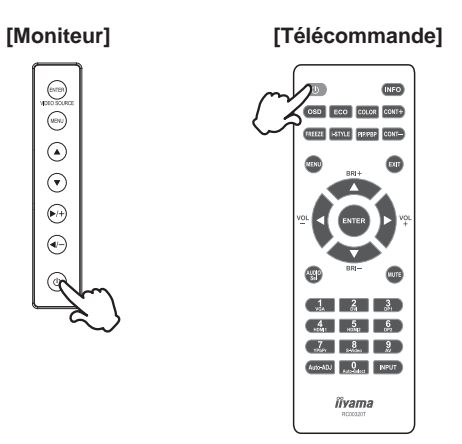

#### Affichage du Menu de Réglage

Le menu apparaît sur l'écran lorsque vous appuyez sur le bouton MENU du moniteur ou de la télécommande.

Le menu disparaît lorsque vous appuyez sur le bouton de sortie (MENU) du moniteur ou le bouton de sortie (EXIT) la télécommande.

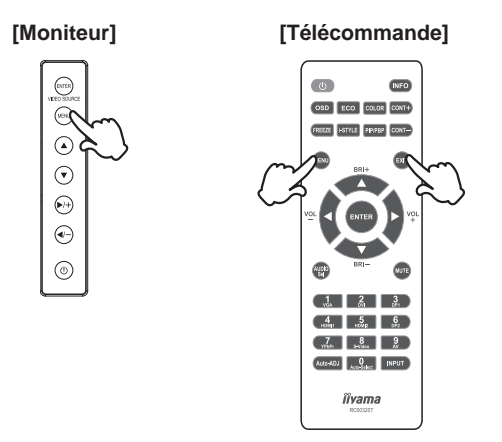

#### Déplacement du Curseur verticalement

Sélectionnez le réglage en appuyant sur la touche ▲ / ▼ du moniteur ou sur de la télécommande lorsque le menu s'affiche sur l'écran.

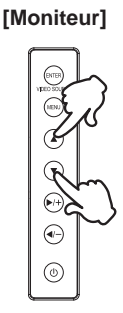

#### [Fernbedienung]

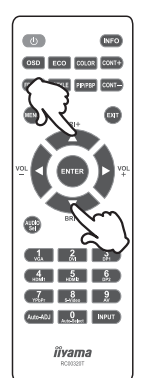

#### Déplacez la barre de réglage

Effectuez le réglage en appuyant sur la touche  $\triangleleft$  /  $\blacktriangleright$  de la télécommande lorsque la barre de réglages de menu est affichée sur l'écran.

[Moniteur]

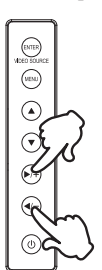

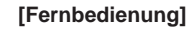

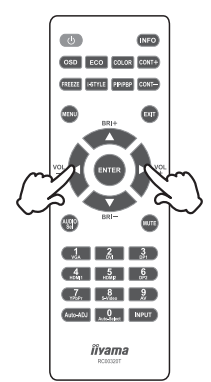

#### Ajustement du son/volume

Appuyez sur le bouton  $\blacktriangleleft$  /  $\blacktriangleright$  de la télécommande pour régler le volume du son lorsque le menu n'est pas affiché sur l'écran.

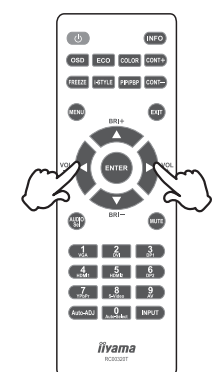

#### [Télécommande]

#### Sélection du signal vidéo d'Entrée

Cette fonction est activée lorsque vous appuyez successivement sur le bouton ENTER du moniteur ou le bouton INPUT de la télécommande.

Vous pouvez aussi basculer vers un autre signal d'entrée en appuyant sur les touches numérique (1-5) de la télécommande.

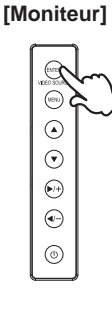

#### [Télécommande]

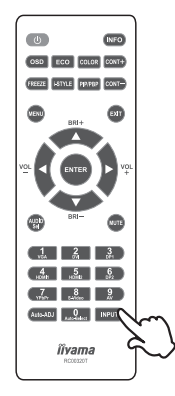

#### **CONNEXION DE VOTRE MONITEUR**

- ① Assurez-vous que l'ordinateur et le moniteur sont éteints.
- ② Connectez l'ordinateur au moniteur avec le câble de signal.
- ③ Connectez l'ordinateur au moniteur avec le câble audio.
- ④ Connectez d'abord le câble d'alimentation au moniteur puis sur la prise électrique.
- ⑤ Allumez votre écran (Interrupteur secteur et Commutateur d'alimentation) et votre ordinateur.
- NOTEZ Le câble de signal utilisé pour la connexion de l'ordinateur et du moniteur peut varier en fonction du type d'ordinateur utilisé. Une connexion incorrecte peut endommager sérieusement le moniteur et l'ordinateur. Le câble fourni avec le moniteur est un connecteur au standard. Si un câble spécial est requis, veuillez contacter votre revendeur local iiyama ou le bureau régional iiyama.
  - Pour la connexion aux ordinateurs Macintosh, veuillez contacter votre revendeur local iiyama ou le bureau régional iiyama pour l'adaptateur requis.
  - S'assurer que les connecteurs du câble de signal sont correctement serrés.

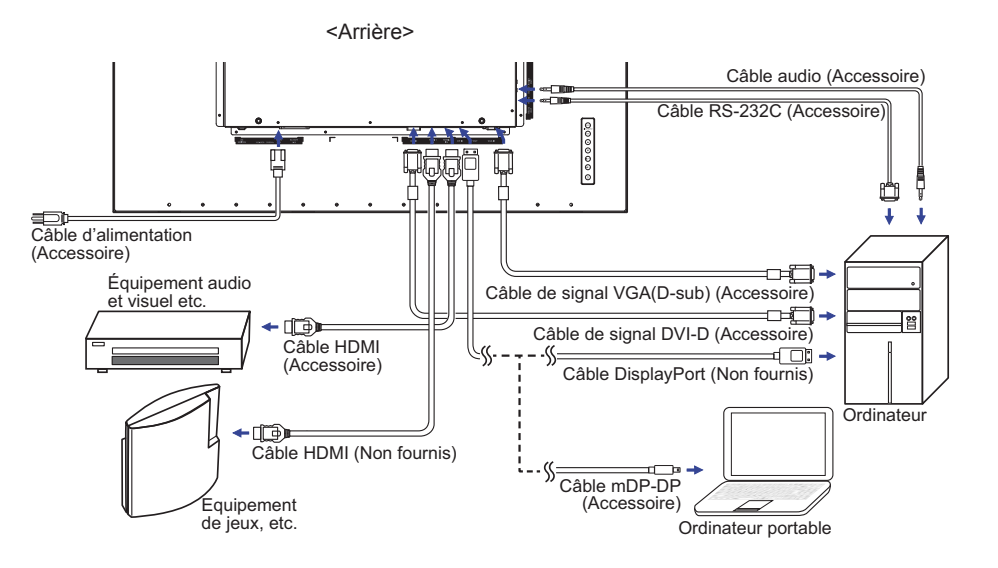

[Exemple de connexion]

#### MISE EN ROUTE DE L'ORDINATEUR

#### Fréquences du signal

Passez aux fréquences souhaités détailles à la page 31 "FRÉQUENCES DE SYNCHRONISATION".

#### Plug & Play Windows XP/Vista/7/8

Le LCD iiyama répond au standard VESA DDC2B. En connectant l'écran au DDC2B de votre ordinateur avec le câble qui vous a été fournie, le moniteur sera reconnu conforme au Plug and Play sous Windows XP/Vista/7/8. Le fichier d'information pour les moniteurs iiyama sous Windows XP peuvent être nécessaire pour votre ordinateur et obtenu via le site internet: http://www.iiyama.com

# **NOTEZ** Pour plus d'informations sur le téléchargement du pilote pour votre moniteur r écran tactile, veuillez vous connecter au site Web indiqué ci-dessus.

Les pilotes de moniteur ne sont pas nécessaires dans la plupart des cas sous les systèmes d'exploitation Macintosh ou Unix. Pour plus d'informations et conseils, veuillez contacter votre revendeur.

#### Procédure pour allumer l'équipement (ON)

Allumez votre moniteur en premier, ensuite allumez votre ordinateur.

# UTILISATION DU MONITEUR

Le LCD iiyama est réglé à l'usine avec une fréquence de synchronisation figurant à la page 31 afin de donner la meilleure image. Vous pouvez également ajuster la position de l'image comme vous le souhaitez en suivant le mode opératoire ci-dessous. Pour plus de détails voir page 25, AJUSTEMENTS DE L'ÉCRAN.

 ① Appuyez la touche MENU pour afficher les réglages à l'écran. Des pages additionnelles au Menu peuvent être visualisées en utilisant les touches ▲ / ▼.

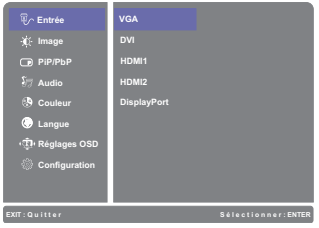

- ② Sélectionnez la page de menu où se trouve l'icône de l'ajustement désiré. Appuyez la touche ENTER. Utilisez ensuite les touches ▲ / ▼ pour mettre en surbrillance l'icône du réglage souhaité.
- ③ Appuyez la touche ENTER à nouveau. Utilisez ensuite les touches ▲ / ▼ pour effectuer les ajustements ou réglages appropriés.
- ④ Appuyez la touche EXIT pour quitter le menu, et les réglages que vous venez de faire seront automatiquement enregistrés.

Par exemple, pour corriger la position verticale de l'OSD, sélectionnez l'élément ((Configuration)) du Menu, puis appuyez la touche ENTER. Puis, sélectionnez Position V. en utilisant les touches

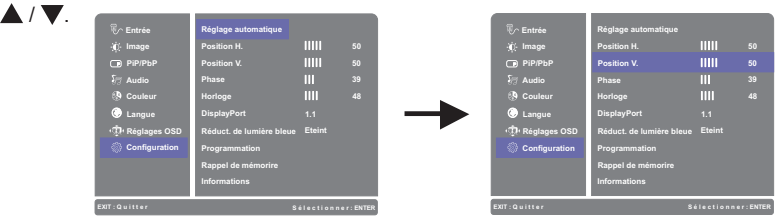

Appuyez la touche ENTER à nouveau. Utilisez ensuite les touches  $\blacktriangle$  /  $\blacktriangledown$  pour corriger la position verticale. La position verticale doit changer simultanément, suivant votre sélection.

Position V. – |||||||||||| + 50

Appuyez la touche EXIT pour finir et les modifications sont enregistrées en mémoire.

#### NOTEZ

- Lorsque l'utilisation des touches est abandonnée pendant l'ajustement, la fenêtre OSD disparaît après le délai défini pour la Interruption OSD. La touche EXIT peut également être utilisée pour fermer rapidement la fenêtre OSD.
- Les données de réglage sont automatiquement enregistrées en mémoire lorsque la fenêtre OSD disparaît. Évitez d'éteindre le moniteur pendant l'utilisation du Menu.
- Les ajustements pour Position H.N., Horloge et Phase sont enregistrés pour chaque fréquence de signal. À l'exception de ces ajustements, tous les autres ajustements n'ont qu'un seul réglage qui s'applique sur toutes les fréquences de signal.

# MENU DES PARAMÈTRES DE RÉGLAGE

| Entrée<br>Input Select                                                         | Direct                                                        |                                                                            |                      |
|--------------------------------------------------------------------------------|---------------------------------------------------------------|----------------------------------------------------------------------------|----------------------|
| Ajustement                                                                     | Problème /                                                    | Option To                                                                  | ouche correspondante |
|                                                                                | VGA                                                           | Sélectionnez l'entrée VG                                                   | iΑ.                  |
|                                                                                | DVI                                                           | Sélectionnez l'entrée DVI.                                                 |                      |
| Entrée                                                                         | HDMI1                                                         | Sélectionnez l'entrée HDMI1.                                               |                      |
| Input Select                                                                   | HDMI2                                                         | Sélectionnez l'entrée HDMI2.                                               |                      |
|                                                                                | DisplayPort                                                   | Sélectionnez l'entrée DisplayPort.                                         |                      |
|                                                                                | AUTO                                                          | Rechercher une source d'entrée disponible et sélectionner automatiquement. |                      |
| NOTEZ Toutefois il sera automatiquement choisi quand juste une source emploie. |                                                               |                                                                            |                      |
| La source d'entrée                                                             | rée est fixe, non choisie automatiquement si VGA, DVI, HDMI1, |                                                                            |                      |
| HDMI2 et DisplayPo                                                             | HDMI2 et DisplayPort qui sont choisis.                        |                                                                            |                      |

# Direct

Lous pouvez éviter la page de Menu et afficher directement l'échelle d'ajustement en suivant la manipulation suivante.

• Entrée : Appuyez la touche INPUT lorsque le Menu n'est pas affiché.

| Picture                          |                                                                                                    |                                                                           |                                                |  |  |
|----------------------------------|----------------------------------------------------------------------------------------------------|---------------------------------------------------------------------------|------------------------------------------------|--|--|
| Ajustement                       | Problè                                                                                                    | me / Option                                                               | Touche correspondante                          |  |  |
|                                  | Plein éc                                                                                                    | ran                                                                       | Affichage plein écran                          |  |  |
| Format de l'image * <sup>5</sup> | Format                                                                                                    | de l'image *4                                                             | Extension de proportion d'affichage            |  |  |
| Picture Format                   | Point pa                                                                                                    | ir point                                                                  | Affichage de l'écran point par point.          |  |  |
| Contraste *3                     | Trop ter                                                                                                    | ne                                                                        | 🔶 🔺                                            |  |  |
| Contrast                         | Trop inte                                                                                                    | ense                                                                      | ◆ ▼                                            |  |  |
| Luminosité * <sup>1,2,3</sup>    | Trop sor                                                                                                    | nbre                                                                      | 🔶 🔺                                            |  |  |
| Brightness                       | Trop cla                                                                                                    | ir                                                                        |                                                |  |  |
| Finesse<br>Sharpness             | Vous pouvez changer la qualité de l'image de 0<br>à 100 (Lisse à Nette). Appuyez la touche ▲ pour<br>changer la qualité de l'image dans l'ordre croissant.<br>Appuyez la touche ▼ pour changer la qualité de<br>l'image dans l'ordre décroissant. |                                                                           |                                                |  |  |
|                                  | Eteint / -2 / -1 / 0 / +1 / +2                                                                                                    |                                                                           |                                                |  |  |
| Overdrive *5<br>Overdrive        | Il améliorera le temps de réponse de nivean gris<br>du panneau d'affichage à cristaux liquides.<br>Un niveau plus élevé a comme conséquence un<br>plus rapide le temps de réponse.                                                                |                                                                           |                                                |  |  |
| Contr. avancé * <sup>2,5</sup>   | Allumé Augmentation du Réglage de Ratio de Contraste.                                                                                                    |                                                                           |                                                |  |  |
| Adv. Contrast                    | Eteint                                                                                                    | Ratio de Contraste Typique.                                               |                                                |  |  |
|                                  | Eteint                                                                                                    | Normal                                                                    |                                                |  |  |
|                                  | 1                                                                                                    | La luminosite                                                             | é du back-light (Retro éclairage) est réduite. |  |  |
| Mode ECO<br>ECO Mode             | 2                                                                                                    | 2 La luminosité du back-light (Retro éclairage) est réduite plus qu'en 1. |                                                |  |  |
|                                  | 3                                                                                                    | La luminosité du back-light (Retro éclairage) est réduite plus qu'en 2.   |                                                |  |  |

\*<sup>1</sup> Ajustez la luminosité quand vous utilisez le moniteur dans une pièce sombre et que vous sentez que l'écran est trop lumineux.

\*<sup>2</sup> Les réglages de la luminosité et le Contr. avancé sont désactivés lorsque la fonction de Mode ECO est activée.

\*<sup>3</sup> Les réglage de la luminosité sont désactivés lorsque la fonction de Contr. avancé est activée.

\*<sup>4</sup> Option indisponible avec un format d'affichage 16:9. Lorsque l'affichage vidéo est en format 4:3, 5:4 et 16:10, l'image sera affichée au centre de l'écran en format 4:3.

\*<sup>5</sup> Les Format de l'image, Overdrive, Contr. avancé sont désactivés lorsque le PiP/PbP Mode est activé.

FRANÇAIS

| P PiP/PbP<br>PiP/PbP |                                 |                                                              |  |
|----------------------|---------------------------------|--------------------------------------------------------------|--|
| Ajustement           | Problème / C                    | Option Touche correspondante                                 |  |
|                      | Eteint                          | La PiP/PbP Mode est éteinte.                                 |  |
| DiD/DbD Mada *       | PiP                             | Affichage de l'écran secondaire dans l'écran princip         |  |
| PIP/PDP Mode         | PbP 2win                        | Diviser l'image affichée en deux                             |  |
|                      | PbP 3win                        | Diviser l'image affichée en trois                            |  |
|                      | PbP 4win                        | Diviser l'image affichée en quatre                           |  |
| Sub Win1 Input       | VGA                             | Sélectionnez l'entrée VGA.                                   |  |
| Sub Win2 Input       | DVI                             | Sélectionnez l'entrée DVI.                                   |  |
| Sub Win3 Input       | HDMI1                           | Sélectionnez l'entrée HDMI1.                                 |  |
| Sub Win2 Input       | HDMI2                           | Sélectionnez l'entrée HDMI2.                                 |  |
| Sub Win3 Input       | DisplayPort                     | Sélectionnez l'entrée DisplayPort.                           |  |
|                      | Small                           | Réduction de la taille d'affichage de l'écran secondaire.    |  |
| PIP Size             | Middle                          | Taille normale                                               |  |
|                      | Large                           | Augmentation de la taille d'affichage de l'écran secondaire. |  |
|                      | Top-Right                       | Déplacez le sous-écran dans le coin supérieur droit.         |  |
| PiP Position         | Top-Left                        | Déplacez le sous-écran dans le coin supérieur gauche.        |  |
| PiP Position         | Bottom-Right                    | Déplacez le sous-écran dans le coin inférieur droit.         |  |
|                      | Bottom-Left                     | Déplacez le sous-écran dans le coin inférieur gauche.        |  |
| Swap<br>Swap         | Le passage en<br>mode PiP activ | tre l'écran principal et le sous-écran dans le<br>ré.        |  |

\* PiP = Picture In Picture

Avec cette fonction, vous pouvez afficher deux images diffrérentes.

PbP = Picture By Picture

Avec cette fonction, vous pourrez afficher 4 différentes images simultanément, au maximum.

| S Audio<br>Audio              | Direct                   |                                              |
|-------------------------------|--------------------------|----------------------------------------------|
| Ajustement                    | Problème                 | Option Touche correspondante                 |
| Volume<br>Volume              | Trop faible<br>Trop fort |                                              |
| Muet Direct                   | Allumé                   | Arrêtez le bruit temporairement.             |
| Mute                          | Eteint                   | Renvoyaz le volume sain au niveau précédent. |
|                               | Line-In                  | Choisissez la LIGNE DANS l'entrée.           |
| Entrée audio *<br>Audio Input | HDMI1                    | Choisissez la HDMI1 l'entrée.                |
|                               | HDMI2                    | Choisissez la HDMI2 l'entrée.                |
|                               | DisplayPort              | Choisissez la DisplayPort l'entrée.          |

\* Accessible seulement si l'entrée HDMI/DisplayPort a été selectionné.

# Direct

Lous pouvez éviter la page de Menu et afficher directement l'échelle d'ajustement en suivant la manipulation suivante.

- Audio: Appuyez la touche 🛦 lorsque le Menu n'est pas affiché.
- Muet: Appuyez la touche A pendant environ 2 secondes successivement lorsque le Menu n'est pas affiché.

Muet et Rétablir le son s'enclenchent en appuyant successivement sur le bouton **A** .

| Colleur *                           |                                                |                                                                                    |  |
|-------------------------------------|------------------------------------------------|------------------------------------------------------------------------------------|--|
| Ajustement                          | Problème                                       | / Option Touche correspondante                                                     |  |
| Chandes Warm (5500k)                | Blanc verdât                                   | re                                                                                 |  |
| Normal Normal (6500k)               | Blanc rouge                                    | âtre                                                                               |  |
| Froides Cool (9300k)                | Blanc bleuât                                   | re                                                                                 |  |
| Couleur d'utilisateur<br>User Color | Rouge     Trop faible       Vert     Trop fort |                                                                                    |  |
|                                     | Standard                                       | Pour l'environnement de fenêtre général et le réglage par défaut du moniteur.      |  |
|                                     | Paysage                                        | Pour l'affichage d'images de paysage en extérieu                                   |  |
| i-Style Color                       | Cinéma                                         | Pour l'environnement de film et de vidéo.                                          |  |
| i-Style Color Direct                | Jeux                                           | Pour l'environnement de jeu de PC.                                                 |  |
|                                     | Texte                                          | Pour l'édition de texte et l'affichage en<br>environnement de traitement de texte. |  |
|                                     | Eteint                                         | Revenir aux réglages de base en ajustant les couleurs, hormis la couleur i-Style.  |  |

\* Couleur n'est désactivés lorsque Réduct. de lumière bleue a été sélectionné.

# Direct

Lous pouvez éviter la page de Menu et afficher directement l'échelle d'ajustement en suivant la manipulation suivante.

● i-Style Color: Appuyez la touche ▼ lorsque le Menu n'est pas affiché.

| Langue Language |            |             |          |                       |
|-----------------|------------|-------------|----------|-----------------------|
| Ajustement      | Problème   | Option      | ٦        | Fouche correspondante |
|                 | English    | Anglais     | Italiano | Italien               |
|                 | Français   | Français    | Русский  | Russe                 |
| Language        | Deutsch    | Allemand    | 日本語      | Japonais              |
|                 | Nederlands | Néerlandais | 简体中文     | Chinois simplifié     |
|                 | Polski     | Polonais    | 繁體中文     | Chinois traditionnel  |
|                 | Česky      | Tchèque     |          |                       |

| Réglages OSD<br>OSD Setting         |                                                                                 |                            |                                |
|-------------------------------------|---------------------------------------------------------------------------------|----------------------------|--------------------------------|
| Ajustement                          | Problème /                                                                      | ' Option                   | Touche correspondante          |
| Position H.<br>OSD H. Position      | OSD trop à g<br>OSD trop à c                                                    | gauche<br>droite           | ★ ▲                            |
| Position V.<br>OSD V. Position      | OSD trop basse          ← ▲<br>OSD trop haute                                   |                            |                                |
| Arrière plan OSD<br>OSD Background  | Le fond d'OSD est rendu transparent.<br>Eteint / 1 / 2 / 3 / 4                  |                            |                                |
| Délai affichage OSD<br>OSD Time Out | Vous pouvez ajuster la durée d'affichage du menu OSD. 5 / 15 / 30 / 60 secondes |                            |                                |
| Logo d'ouverture                    | Allumé                                                                          | Le logo IIYAMA est affiché | lorsque le monitor est allumé. |
| Opening Logo                        | Eteint         Le logo IIYAMA n'apparaît plus lorsque le moniteur est allumé.   |                            |                                |
| Rotation OSD<br>OSD Rotate          | Allumé Faites pivoter le menu OSD de 90 c<br>sens anti-horaire.                 |                            | OSD de 90 degrés dans le       |
| 000 1101010                         | Eteint                                                                          | Normal                     |                                |
| ID du moniteur<br>Monitor ID        | Identifiez le 1<br>1-26                                                         | moniteur.                  |                                |

| Configuration<br>Setup Menu                               |                                                                                                    |                                                                                                    |  |  |  |
|-----------------------------------------------------------|----------------------------------------------------------------------------------------------------|----------------------------------------------------------------------------------------------------|--|--|--|
| Ajustement                                                | Problème /                                                                                                    | Option Touche correspondante                                                                                                    |  |  |  |
| Réglage automatique * <sup>1.2</sup><br>Auto Image Adjust | Ajustement de Position H./V., Horloge et Phase automatiquement.                                                                             |                                                                                                    |  |  |  |
| Position H. * <sup>1,3</sup><br>H. Position               | Trop à gauche                                                                                                    |                                                                                                    |  |  |  |
| Position V. * <sup>1,3</sup><br>V. Position               | Trop basse  Trop haute                                                                                                    |                                                                                                    |  |  |  |
| Phase *1<br>Phase                                         | Pour corriger le scintillement des caractères ou des lignes                                                                                 |                                                                                                    |  |  |  |
| Horloge * <sup>1</sup><br>Clock                           | Trop étroite                                                                                                    |                                                                                                    |  |  |  |
| DisplayPort *⁵<br>DisplayPort                             | Définissez la version du DisplayPort.<br>1.1/1.2                                                                                            |                                                                                                    |  |  |  |
|                                                           | Eteint                                                                                                    | Typique                                                                                                    |  |  |  |
| Réduct. de lumière bleue *4                               | 1 La lumière bleu est réduite.                                                                                                    |                                                                                                    |  |  |  |
| Blue Light Reducer Direct                                 | 2                                                                                                    | La lumière bleu est réduite plus que dans le mode 1.                                                                                                    |  |  |  |
| Programmation * <sup>6</sup><br>Scheduling                | Programme1<br>Programme2<br>Programme3                                                                                                    | Etat: Allumé/Eteint<br>Activer la fonction éteindre / allumer.<br>Source: VGA/DVI/HDMI1/HDMI2/DisplayPort<br>Sélectionner une source d'entrée à afficher<br>automatiquement lors du prochain démarrage.<br>En temps voulu: 00:00<br>Réglez le temps d'activation.<br>Hors du temps: 00:00<br>Réglez le temps de désactivation.<br>Modes de répétition: Définit un horaire récurrent.<br>Pas de répétition / Chaque dimanche / Chaque<br>lundi / Chaque mardi / Chaque mercredi / Chaque<br>jeudi / Chaque vendredi / Chaque samedi<br>Définit le jour courant de la semaine et l'heure.                                                                                                    |  |  |  |
|                                                           | Clock Setting                                                                                                    | Heure / Semaine                                                                                                    |  |  |  |
| Rappel de mémorire<br>Memory Recall                       | Nar                                                                                                    | Deteurne en Menu                                                                                                    |  |  |  |
| Informations                                              | Non         Retourne au Menu.           Affiche les informations sur le signal d'entrée actuel de la carte graphique dans votre ordinateur. |                                                                                                    |  |  |  |
|                                                           | Caracteria Series (Construction)                                                                                                    | NOTEZ<br>Note a water<br>Note a water<br>Note a wa |  |  |  |

٦

- \*1 Entrée Analogique Seulement.
- \*<sup>2</sup> Pour les meilleurs résultats, utilisez Réglage automatique avec la mire d'ajustement. Voir la section AJUSTEMENTS DE L'ÉCRAN page 25.
- \*<sup>3</sup> Se reporter à la section AJUSTEMENTS DE L'ECRAN page 25.
- \*<sup>4</sup> Réduct. de lumière bleue n'est désactivés lorsque Couleur a été sélectionné.
- \*<sup>5</sup> Pour afficher la résolution 3840 x 2160 à 60 Hz, il faut sélectionner la version 1.2 de DisplayPort, et la carte graphique de Display Port doit être capable de supporter la résolution 3840 x 2160 à 60Hz.
- \*6 Si vous éteignez l'interrupteur d'alimentation principal, la programmation sera effacée.

# Direct

Lous pouvez éviter la page de Menu et afficher directement l'échelle d'ajustement en suivant la manipulation suivante.

- Réglage automatique: Appuyez la touche ▼ pendant environ 2 secondes successivement lorsque le Menu n'est pas affiché.
- Réduct. de lumière bleue: Appuyez la touche ENTER pendant environ 2 secondes successivement lorsque le Menu n'est pas affiché.
- FREEZE : Appuyez la touche FREEZE lorsque le Menu n'est pas affiché. Allumé: Fige l'image affichée. Eteint: Retour au Menu.

### AJUSTEMENTS DE L'ÉCRAN

Ajustez l'image en suivant la procédure ci-dessous pour obtenir l'image désirée quand l'entrée analogique est sélectionnée.

- Les différents calibrages de l'écran sont décrits dans ce manuel pour permettre de régler la position de l'image, minimaliser le scintillement et ajuster la netteté afin d'adapter l'affichage au type d'ordinateur que vous utilisez.
- Ce moniteur a été conçu pour assurer la meilleure performance à la résolution 3840 x 2160, mais ne peut pas afficher les meilleurs résultats à moins de 3840 x 2160 car l'image est automatiquement étirée pour remplir l'écran. Cette résolution est alors recommandée en utilisation normale.
- L'affichage de texte ou des lignes sera flou ou irrégulier en épaisseur quand l'image est étirée, ce qui est dû au processus de l'élargissement de l'écran.
- Il est préférable d'ajuster la position et la fréquence de l'image avec les commandes du moniteur plutôt qu'avec les logiciels ou les outils de l'ordinateur.
- Procédez aux ajustements après au moins 30 minutes de travail du moniteur.
- Des réglages supplémentaires peuvent être nécessaires après l'ajustement automatique selon la résolution ou la fréquence de signal utilisée.
- L'ajustement automatique peut ne pas fonctionner correctement quand l'image affichée est autre que la mire d'ajustement de l'écran. Dans ce cas, un réglage manuel est nécessaire.

L'écran peut être ajusté de deux manières : soit par ajustement automatique de la Position, de la Fréquence et l'Phase, soit par ajustement manuel de chaque de ces fonctions.

Effectuez l'ajustement automatique en premier lorsque le moniteur est connecté à un nouvel ordinateur ou lorsque la résolution a été changée. Si l'écran est flou ou scintille, ou l'image n'est pas cadrée correctement à l'écran après l'ajustement automatique – un cadrage manuel est nécessaire. Les deux réglages devraient être faits à l'aide de la mire d'ajustement de l'écran (Test bmp) que l'on peut télécharger depuis le site Web iiyama (http://www.iiyama.com).

Ajustez l'affichage en suivant la procédure ci-dessous pour obtenir l'image désirée. Ce manuel explique comment effectuer les réglages sous Windows<sup>®</sup> OS.

#### ① Affichez l'image à la résolution optimale.

#### 2 Ouvrez le Test.bmp (mire d'ajustement de l'écran) comme papier peint.

**NOTEZ** Consultez la documentation appropriée pour le faire.

Test.bmp est conçu pour une résolution 1280 x 1024. Positionnez bien la mire au centre dans la boîte de dialogue des paramètres du papier peint. Si vous utilisez Microsoft<sup>®</sup> PLUS! 95/98, annulez le paramètre « Etirer le papier peint du bureau à la taille de l'écran ».

[Mire d'ajustement]

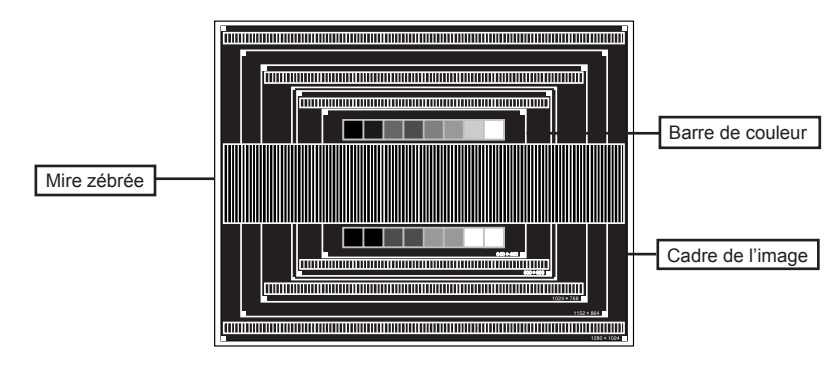

- 3 Ajustez le réglage automatique.
- ④ Ajustez l'image manuellement en suivant les instructions ci-dessous lorsque l'écran est flou ou scintille, ou bien l'image n'est pas cadrée correctement après un ajustement automatique.
- (5) Ajustez la V-Position de l'image de sorte que le haut et le bas de l'image soient bien cadrés à l'écran.

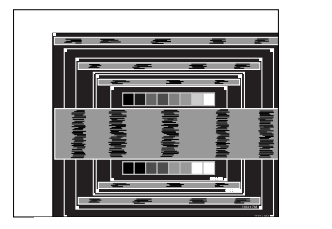

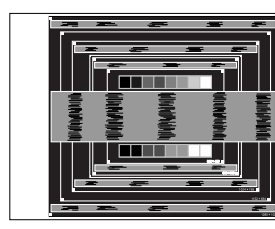

(6) 1) Ajustez la H-Position de l'image de sorte que le côté gauche de l'écran soit sur le bord gauche de l'écran.

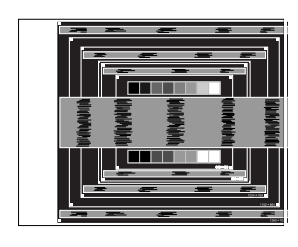

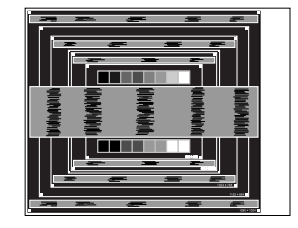

2) Etirez le côté droit de l'écran vers le bord droit de l'écran en réglant la Fréquence d'horloge.

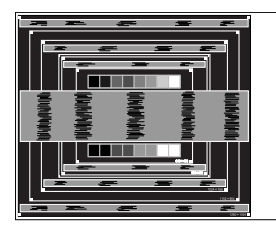

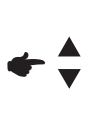

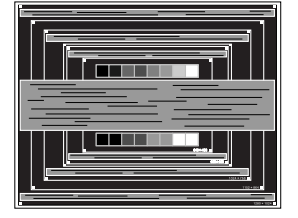

- NOTEZ Quand la partie gauche de l'image s'éloigne du côté gauche de l'écran pendant l'ajustement de la Fréquence, revenez aux étapes 1) et 2).
  - Une autre manière de faire le réglage de la Fréquence est d'ajuster les motifs zébrés verticaux de la mire.
  - L'image peut scintiller pendant l'ajustement de la Fréquence, la H-Position de l'image et la V-Position de l'image.
  - Dans le cas où l'image serait plus grande ou plus petite que la zone d'affichage après le réglage de la Fréquence, répétez les étapes à partir de l'étape ③.

⑦ Ajustez la Phase e pour corriger les perturbations horizontales, le scintillement ou la netteté en utilisant la mire d'ajustement.

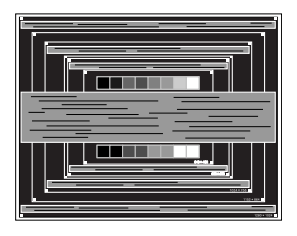

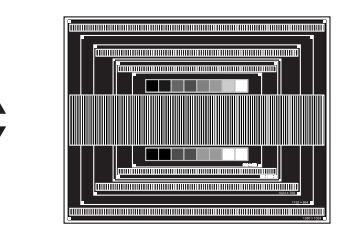

- NOTEZ En cas d'un fort scintillement ou d'un manque de netteté sur une partie de l'écran, répétez les étapes ⑥ et ⑦ car l'ajustement de la Fréquence peut ne pas avoir été effectué correctement. Si le scintillement ou le manque de netteté persiste, réglez le taux de rafraîchissement de l'ordinateur sur une fréquence basse (60 Hz) et reprenez les réglages à partir de l'étape ③.
  - Réglez la H-Position de l'image si la position horizontale s'est déplacée pendant le réglage de la Phase.
- ⑧ Réglez la luminosité et la couleur pour obtenir l'image souhaitée après avoir complété le calibrage de la Fréquence et de la Phase.

Une fois les réglages terminés, remettez votre papier peint favori.

# DEPANNAGE

En cas de dysfonctionnement du moniteur, procéder dans l'ordre aux contrôles suivants.

- 1. Effectuer les réglages décrits à la section UTILISATION DU MONITEUR en fonction du problème rencontré. Si le moniteur n'affiche pas d'image, allez à l'étape 2.
- Se reporter aux tableaux suivants si l'on ne trouve pas la fonction de réglage correspondante à la section UTILISATION DU MONITEUR ou si le problème persiste.
- 3. Si vous recontrez un problème qui n'est pas décrit dans les tableaux ou qui ne peut pas être corrigé en utilisant les tableaux, cessez d'utiliser le moniteur et contactez votre revendeur ou le service technique iiyama pour plus d'assistance.

| Problème                                          | Contrôle                                                                                                    |
|---------------------------------------------------|----------------------------------------------------------------------------------------------------|
| <ol> <li>L'image<br/>n'apparaît pas.</li> </ol>   | <ul> <li>Le câble d'alimentation est-il correctement branché ?</li> <li>L'interrupteur marche-arrêt est-il sur ON ?</li> <li>Vérifier à l'aide d'un autre appareil que la prise secteur fonctionne.</li> <li>Si l'économiseur d'écran est activé, toucher la souris ou l'écran.</li> <li>Augmenter le Contraste et/ou la Luminosite.</li> <li>L'ordinateur est-il allumé ?</li> <li>Le câble de signal est-il correctement ranché ?</li> <li>Les paramètres des signaux de l'ordinateur sont-ils dans la plage de valeurs du moniteur ?</li> <li>Si le moniteur est en mode Economie d'énergie, toucher la souris ou l'écran.</li> </ul> |
| ② L'écran n'est pas<br>synchronisé.               | <ul> <li>Le câble de signal est-il correctement branché ?</li> <li>Les paramètres des signaux de l'ordinateur sont-ils dans la plage de valeurs du moniteur ?</li> <li>Le niveau de sortie vidéo de l'ordinateur est-il dans la plage de valeurs du moniteur ?</li> </ul>                                                                                                    |
| ③ L'écran n'est pas<br>centré.                    | Les paramètres des signaux de l'ordinateur sont-ils dans la plage de valeurs du moniteur ?                                                                                                    |
| ④ L'écran est trop<br>lumineux ou trop<br>sombre. | Le niveau de sortie vidéo de l'ordinateur est-il dans la plage de valeurs du moniteur ?                                                                                                    |
| ⑤ L'écran tremble.                                | □ La tension d'alimentation est-elle dans la plage de valeurs du moniteur ?<br>□ Les paramètres des signaux de l'ordinateur sont-ils dans la plage de valeurs du moniteur ?                                                                                                    |
| 6 Pas de son.                                     | <ul> <li>L'équipement audio (Ordinateur etc.) est en marche.</li> <li>Le câble audio est connecté correctement.</li> <li>Augmentez le volume.</li> <li>Le Muet est OFF.</li> <li>Le niveau de sortie de l'équipement audio est dans les spécifications du moniteur.</li> </ul>                                                                                                    |
| ⑦ Le son est trop<br>fort ou trop faible.         | Le niveau de sortie de l'équipement audio est dans les spécifications du moniteur.                                                                                                    |
| ⑧ L'audition d'un<br>bruit parasite.              | Le câble audio est connecté correctement.                                                                                                    |

# INFORMATIONS DE RECYCLAGE

Pour une meilleure protection de l'environnement svp ne disposez pas votre moniteur. Veuillez visiter notre site Web : www.iiyama.com/recycle pour la réutilisation de moniteur. Design et specifications techniques peuvent etre sujets à modifications, sans préavis.

# CARACTÉRISTIQUES TECHNIQUES

| Catégorie de taille             |                             | 40"                                                                                                    |  |  |  |
|---------------------------------|-----------------------------|----------------------------------------------------------------------------------------------------|--|--|--|
| Panneau                         | La technologie des panneaux | MVA                                                                                                    |  |  |  |
| LCD                             | Taille                      | Diagonale: 39,5" (100,3cm)                                                                                                    |  |  |  |
|                                 | Taille du point             | 0,229 mm H × 0,225 mm V                                                                                                    |  |  |  |
|                                 | Luminosité                  | 350cd/m <sup>2</sup> (Typique)                                                                                                    |  |  |  |
|                                 | Rapport de contraste        | 5000 : 1 (Typique)                                                                                                    |  |  |  |
|                                 | Angle de vue                | Horizontal: 178 degrés, Vertical: 178 degrés (Typique)                                                                                                    |  |  |  |
|                                 | Temps de réponse            | 4ms (Gris au Gris)                                                                                                    |  |  |  |
| Couleurs                        | affichées                   | Environ 1,07G                                                                                                    |  |  |  |
| Fréquence de<br>synchronisation |                             | Analogique : Horizontale : 30,0-80,0 kHz, Verticale : 55-75 Hz<br>Digital(DVI): Horizontale : 30,0-100,0 kHz, Verticale : 24-30, 55-75 Hz<br>Digital(HDMI): Horizontale : 30,0-100,0 kHz, Verticale : 24-30, 55-75 Hz<br>Digital(DisplayPort): Horizontale : 30,0-135,0 kHz, Verticale : 24-30, 55-75 Hz |  |  |  |
| Résolution maximale             |                             | 3840 × 2160, 8,3 Mégapixel                                                                                                    |  |  |  |
| Connecteur d'entrée             |                             | Mini VGA(D-sub) 15 broches, DVI-D 24 broches, HDMIx2, DisplayPort                                                                                                    |  |  |  |
| Connecteur d'entrée audio       |                             | Prise mini 3,5 mm (stéréo)                                                                                                    |  |  |  |
| Port Série                      |                             | RS-232C                                                                                                    |  |  |  |
| Plug & Pl                       | ay                          | VESA DDC2B <sup>™</sup>                                                                                                    |  |  |  |
| Signal de s                     | ynchronisation en entrée    | Sync. séparée : TTL, positif ou négatif                                                                                                    |  |  |  |
| Signal vidéo en entrée          |                             | Analogique : 0,7 Vp-p (standard), 75Ω, positif<br>Digital: Conforme au DVI (Digital Visual Interface standard Rev.1,0)<br>Digital: HDMI, DisplayPort                                                                                                    |  |  |  |
| Signal d'entrée audio           |                             | 1,0 Vrms maximum                                                                                                    |  |  |  |
| Connecte                        | eur Sortie                  | DisplayPort                                                                                                    |  |  |  |
| Connecte                        | eur Sortie audio            | Prise mini 3,5 mm (stéréo)                                                                                                    |  |  |  |
| Haut-par                        | eurs                        | Interne: 6Wx2 (haut-parleurs stéréo)                                                                                                    |  |  |  |
| Taille d'é                      | cran maximale               | 878,11 mm L × 485,35 mm H / 34,6" L × 19,1" H                                                                                                    |  |  |  |
| Alimenta                        | tion                        | 100-240 VAC, 50/60 Hz, 3,0 A                                                                                                    |  |  |  |
| Puissanc                        | e absorbée*                 | 61W typique<br>Classe d'efficacité énergétique: B                                                                                                    |  |  |  |
| Dimensic                        | ons / Poids net             | 921,5 × 528,5 × 69,5mm / 36,6 × 20,8 × 2,7 " (L×H×P)<br>15,6kg / 34,4lbs                                                                                                    |  |  |  |
| Condition                       | ns de                       | Utilisation : Température 5 à 35°C / 41 à 95°F                                                                                                    |  |  |  |
| fonctionn                       | ement                       | Humidité10 a 80% (sans condensation)Stockage : Temperatur-20 à 60°C / -4 à 140°FHumidité5 à 85% (sans condensation)                                                                                                    |  |  |  |
| Homolog                         | ation                       | CE, TÜV-Bauart, CU, VCCI-B, PSE                                                                                                    |  |  |  |

NOTEZ \* l'équipement audio ne sont pas connectés.

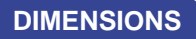

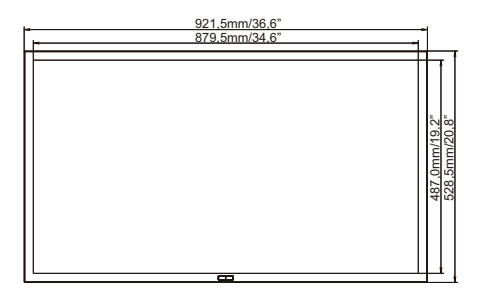

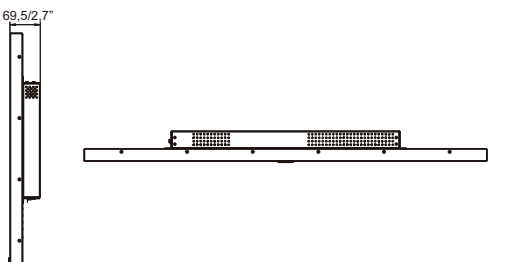

\* Partie (s) dépassant non incluse(s)

# FRÉQUENCES DE SYNCHRONISATION

|      | Mode vide | 0           | Fréquence<br>horizontale | Fréquence<br>verticale | Horloge à points |   |
|------|-----------|-------------|--------------------------|------------------------|------------------|---|
| VESA |           | 640 × 480   | 31,469kHz                | 59,940Hz               | 25,175MHz        | 1 |
|      | VGA       |             | 37,500kHz                | 75,000Hz               | 31,500MHz        | 1 |
|      |           |             | 37,861kHz                | 72,809Hz               | 31,500MHz        | 1 |
|      |           | 800 × 600   | 35,156kHz                | 56,250Hz               | 36,000MHz        |   |
|      | SVGA      |             | 37,879kHz                | 60,317Hz               | 40,000MHz        |   |
|      |           |             | 46,875kHz                | 75,000Hz               | 49,500MHz        |   |
|      |           | 1024 × 768  | 48,363kHz                | 60,004Hz               | 65,000MHz        |   |
|      | XGA       |             | 56,476kHz                | 70,069Hz               | 75,000MHz        |   |
|      |           |             | 60,023kHz                | 75,029Hz               | 78,750MHz        |   |
|      | CYCA      | 1280 × 1024 | 63,981kHz                | 60,020Hz               | 108,000MHz       |   |
|      | SXGA      |             | 79,976kHz                | 75,025Hz               | 135,000MHz       | 1 |
|      |           | 1440 × 900  | 55,935kHz                | 59,887Hz               | 106,500MHz       | 1 |
|      | WXGA+     |             | 70,635kHz                | 74,984Hz               | 136,750MHz       | 1 |
|      | WSXGA+    | 1680 × 1050 | 65,290kHz                | 60,000Hz               | 146,250MHz       | 1 |
|      | Full HD   | 1920 × 1080 | 66,590kHz                | 59,930Hz               | 138,500MHz       |   |
|      | QWXGA     | 2048 × 1152 | 71,584kHz                | 60,000Hz               | 197,000MHz       |   |
|      | WQHD      | 2560 × 1440 | 88,787kHz                | 59,951Hz               | 241,500MHz       | , |
|      |           | 3840 × 2160 | 67,430kHz                | 29,970Hz               | 296,700MHz       | 4 |
|      |           |             | 133,313kHz               | 59,997Hz               | 533,250MHz       | * |

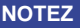

**NOTEZ** \*<sup>1</sup> Entrée vidéo DVI/HDMI/DisplayPort seulement.

\*<sup>2</sup> Entrée vidéo DisplayPort seulement.